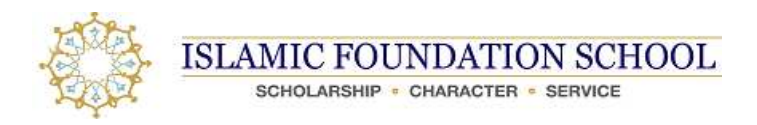

## **ONLINE APPLICATION INSTRUCTIONS**

1. Please go to the link below to create your child's online application. Parents will have to create an application for each child they wish to apply for. However, you may utilize the same account (user name & password) for which you have used to create an application for the previous child.

https://if-il.client.renweb.com/oa/login.cfm?memberid=1907

|       | In the name of Allah, M | st Merciful and Compassionate                                                                                                    |                     |
|-------|-------------------------|----------------------------------------------------------------------------------------------------|---------------------|
| SCHOL | FOUNDATION SCHOOL       |                                                                                                    |                     |
|       |                         |                                                                                                    |                     |
|       |                         |                                                                                                    |                     |
|       |                         | BACK TO SCHOOL WEBSITE<br>ADMISSIONS ONLINE<br>CERATE AN ACCOUNT<br>ONLINE APPLICATION / JOCIN<br>REQUITS INFORMATION<br>FACTS FINANCIAL AID<br>Ecoted your cassword?<br>Create an account | d<br>               |
|       |                         | Back to School Website   Admissions Online   Create an Account   Online Application / Login<br>Powered by RanWeb <u>Statent Management System</u> , Providers of <u>Online Application</u> | Request Information |

2. Select "Create an account"

|                         | In the name of Allah, More Mercial and Companionate                                                                                                    |
|-------------------------|----------------------------------------------------------------------------------------------------|
| ISLAMIC FOUNDATION SCHO |                                                                                                    |
|                         |                                                                                                    |
|                         | Online Application - Create an Account                                                                                                    |
|                         | ACK: TO SCHOOL WEBSIT:<br>AMMISDOS ONLY:<br>CREATE AN ACCOUNT<br>CREATE AN ACCOUNT<br>PLACE STRUNCLUL AD<br>-Arceard Datal:<br>-Arceard Datal:<br>-Arceard D |
|                         | Back to School Website   Administran Online   Orate as Account   Online Application / Login   Request Information<br>Proweed by RealWeb <u>Student Information Provides</u> , Provides of <u>Online Application</u>                                                                                                    |

3. Once you have created an account, select the "Create a New Student Application" button.

|                                                                                                    | In the name of /                                                                                              | Allah, Most Merciful and                                                                                                    | Compassionate                                                                                          |                                                                                                    |                 |                                                          |                  |
|----------------------------------------------------------------------------------------------------|----------------------------------------------------------------------------------------------------|----------------------------------------------------------------------------------------------------|----------------------------------------------------------------------------------------------------|----------------------------------------------------------------------------------------------------|-----------------|----------------------------------------------------------|------------------|
| ISLAMIC FOUNDATION SC<br>Scholarship • character • service                                                      | HOOL                                                                                                    |                                                                                                    |                                                                                                    |                                                                                                    |                 |                                                          |                  |
| Logged in as Parent Test Log Out                                                                                |                                                                                                    |                                                                                                    |                                                                                                    |                                                                                                    |                 | 1                                                        | Edit My Profile  |
|                                                                                                    | Online                                                                                                    | Applicati                                                                                                    | on                                                                                                    |                                                                                                    |                 |                                                          |                  |
| BACK TO SCHOOL WEBSITE<br>ADMISSIONS ONLINE<br>ONLINE APPLICATION<br>REQUEST INFORMATION<br>FACTS FINANCIAL AID | Welcome Paret<br>You have 2 stu<br>Test,<br>Student1<br>Test,<br>Student2<br>Create a New<br>Back to School W | at. You are currently lo<br>dent applications creat<br>School Year<br>Applied<br>2016-2017<br>2016-2017<br>Student Application<br>Vebsite   Admissions<br>d by RenWeb Student Ma | gged in.<br>d:<br>Grade Level<br>Applied<br>PS<br>K<br>N<br>Online   Online A<br>nagement System, Prov | Application<br>Status<br>Start Application<br>Open (edit)<br>pplication   Request<br>iders of <u>Online Applicatio</u> | Forms<br>Access | Admissions Progress<br>Status<br>Status<br><u>Status</u> | Delete<br>Delete |

4. Enter in the information under "Create Student Application". Please make sure you select the appropriate grade level for which you are applying. *Preschool applicants must be born before 10/31/2015* 

| n as Parent Test Log Out                                                   |                                                                                                    |                        |                       |                 |                               | Edit My I |
|----------------------------------------------------------------------------|----------------------------------------------------------------------------------------------------|------------------------|-----------------------|-----------------|-------------------------------|-----------|
| Onlin                                                                      | e Applicatio                                                                                                    | on                     |                       |                 |                               |           |
| IO SCHOOL WEBSITE<br>SIONS ONLINE<br>You have 2 s                          | rent. You are currently log                                                                                                    | gged in.<br>d          |                       |                 |                               |           |
| E APPLICATION Student                                                      | School Year<br>Applied                                                                                                    | Grade Level<br>Applied | Application<br>Status | Forms<br>Access | Admissions Progress<br>Status |           |
| FINANCIAL AID Test.<br>Student1                                            | 2016-2017                                                                                                    | PS                     | Start Application     |                 | <u>Status</u>                 | Delete    |
| <u>Test.</u><br>Student2                                                   | 2016-2017                                                                                                    | K                      | Open ( <u>edit</u> )  |                 | Status                        | Delete    |
| Create Stu<br>Student First<br>Student Mid<br>Student Last<br>Student Suff | dent Application Name: Ile Name: Iname: Ile Name: Iname: Iname: I | (mm/dd/yyyy)           |                       |                 |                               |           |

5. Please read through the instructions carefully, then hit Next.

|                          | Instructions & Resources                                                                                                    |
|--------------------------|----------------------------------------------------------------------------------------------------|
| BACK TO SCHOOL WEBSITE   |                                                                                                    |
| ADMISSIONS ONLINE        | IFS Test - Year: 201/-2018 - Grade: PS                                                                                                    |
| ONLINE APPLICATION       | Navt >                                                                                                    |
| IFS TEST                 | 210xx1                                                                                                    |
| Instructions & Resources | Assalamu 'alaikum. Welcome to Islamic Foundation School's Online Application.                                                                                                    |
| Applicant Information    | Instructions                                                                                                    |
| Household 1 Information  | Please complete the Online Application forms listed in the left menu, beginning with Applicant Information form.                                                                                                    |
| Document Upload          | Note the following:                                                                                                    |
| Application Review       | <ul> <li>Yellow caution sign will appear in the menu next to forms that are missing required information.</li> <li>Green check mark will appear next to the form's menu item if it has been completed.</li> <li>After you have completed the Online Application, a Review and Submit Application form will appear. CLICK on the 'Complete Review and Submit Application' button in order to proceed towards making payment for the non-refundable \$50 application fee.</li> </ul> |
|                          | After your Online Application is submitted, within 10 business days you will receive an email regarding next steps. This may include one or more of the following:                                                                                                    |

- Scheduling a placement exam
  Scheduling a meeting with the principal
  Scheduling a meeting with the academic/behavioral counselor

Please also note that there are additional registration fees for enrollment once the student is accepted into the school. Please click here to review the Registration/Tuition Fees.

## Application Checklist

· Copy of Certified Birth Certificate (PreSchool applicants must be born before 10/31/2014)

We appreciate your interest and look forward to meeting you. If you have any questions or concerns, please feel free to contact our office at 630-941-8800 ext. 1000 or email us at <u>admissions@ifsvp.org</u>.

Thank you, IFS Registrar

Next >

6. Enter all applicant information. The red \* indicates required information. You will not be able to submit the packet until all required fields are entered. You do have the access to navigate through the screens and return to previous screens by selecting the appropriate buttons located at the top.

|                          | Applicant Information                                                                                                    |  |  |  |  |
|--------------------------|----------------------------------------------------------------------------------------------------|--|--|--|--|
| BACK TO SCHOOL WEBSITE   | IFS Test - Year: 2017-2018 - Grade: PS                                                                                            |  |  |  |  |
| ONLINE APPLICATION       |                                                                                                    |  |  |  |  |
| FS TEST                  | < Save & Back Save Save & Next>                                                                                                   |  |  |  |  |
| instructions & Resources | ⚠ There are 4 missing requirements on this form.                                                                                  |  |  |  |  |
| Applicant Information    | Please fill in the following fields about the <i>applicant</i> as thoroughly as possible.                                         |  |  |  |  |
| Household 1 Information  | Ethnicity and Race classifications are based on data required by the Illinois State Board of Education. Islamic Foundation School |  |  |  |  |
| Document Upload          | admission policies do not discriminate on the basis of race, religion, color, national and ethnic origin.                         |  |  |  |  |
| Application Review       | Student Name                                                                                                    |  |  |  |  |
| Ipplication review       | IFS Test (change)                                                                                                    |  |  |  |  |
|                          | Student Date of Birth * 10/20/2014 (mm/dd/yyyy)                                                                                   |  |  |  |  |
|                          | A Will the student be enrolling full time or part time?                                                                           |  |  |  |  |
|                          | * O Part Time                                                                                                    |  |  |  |  |
|                          | ○ Full Time                                                                                                    |  |  |  |  |
|                          | ▲ Was the student homeschooled?                                                                                                   |  |  |  |  |
|                          | * OYes ONo                                                                                                    |  |  |  |  |
|                          | 🛕 Do you currently have a child attending Islamic Foundation?                                                                     |  |  |  |  |
|                          | * O Yes O No                                                                                                    |  |  |  |  |
|                          | A If you have answered YES to the previous question, please indicate the first and last names of <u>both</u> parents/guardians.   |  |  |  |  |
|                          | If you have answered NO to the previous question, please indicate "NO" in the text box.                                           |  |  |  |  |
|                          | *                                                                                                    |  |  |  |  |
|                          | Corro & Dash Corro & North                                                                                                    |  |  |  |  |

7. Enter the student's guardian information.

|                                             | Parent/Guardian Inform                              | nation                                                 |
|---------------------------------------------|-----------------------------------------------------|--------------------------------------------------------|
| BACK TO SCHOOL WEBSITE<br>ADMISSIONS ONLINE | IFS Test - Year: 2017-2018 - Grade: PS              |                                                        |
| ONLINE APPLICATION                          | Sava & Back Same Sava & Name                        |                                                        |
| IFS TEST                                    | < Save & Dack Save Save & Ivext >                   |                                                        |
| Instructions & Resources                    | A There are 16 missing requirements on this for     | 11.                                                    |
| Applicant Information                       | Please answer the following questions about the app | licant's primary custodial household.                  |
| A Parent/Guardian Information               |                                                     | Household 1                                            |
| Document Upload                             |                                                     |                                                        |
| Application Review                          | Home Address <u>Copy From Applicant</u>             |                                                        |
|                                             |                                                     |                                                        |
|                                             | A City *                                            |                                                        |
|                                             |                                                     |                                                        |
|                                             | A Country *                                         |                                                        |
|                                             | Contract of the                                     | <u> </u>                                               |
|                                             | ⚠ State *                                           |                                                        |
|                                             | 🛆 Zip *                                             |                                                        |
|                                             |                                                     |                                                        |
|                                             | Parent/Guardian One                                 | Parent/Guardian Two<br>(leave blank if not applicable) |
|                                             | \Lambda Last Name *                                 | Last Name *                                            |
|                                             | A First Name *                                      | First Name *                                           |
|                                             |                                                     |                                                        |
|                                             | Middle Name                                         | Middle Name                                            |
|                                             |                                                     |                                                        |
|                                             | A Salutation *                                      | Salutation *                                           |
|                                             | <b>~</b>                                            | $\sim$                                                 |
|                                             | \Lambda Gender *                                    | Gender *                                               |
|                                             | O Male O Female                                     | O Male O Female                                        |
|                                             | A Relationship to Applicant *                       | Relationship to Applicant *                            |
|                                             |                                                     |                                                        |
|                                             | Custodial Rights? *     ONe                         | Custodial Rights? *                                    |
|                                             | Pierreid Process 2010 - 2 - 2                       | Vies Viel                                              |
|                                             | O Yes O No                                          | O Yes ONo                                              |
|                                             | A Receive Correspondence? *                         | Receive Correspondence? *                              |
|                                             | O'Yes O'No                                          | OYes ONo                                               |
|                                             | A Marital Status *                                  | Marital Status *                                       |
|                                             | <b>~</b>                                            | $\sim$                                                 |
|                                             |                                                     |                                                        |

- 8. Upload all required documents.
  - 10th-12th grade applications must submit their entire HS transcript
  - K-9th grade applications must submit their transcript/report cards from the 2016-17 school year

If any of the requested document(s) are not applicable for your child, please submit an uploaded document that will provide explanation. For example, if your child was previously home schooled or was enrolled in a Hifz program, we understand that a Transcript/ Report Card cannot be obtained.

However, please provide any documentation that supports their academic career thus far that will allow us to evaluate the academic capabilities of your child. This includes Quranic studies/Hifz enrollment information noting the number years enrolled, location, and achievement.

| RACK to SCHOOL WEESITE         MUISSIONS ON LINE         OLINEA AFFLICATION         TSTUDENT         Instructions & Resources         Applicatin Information         Decement Upload         Application Review         Provide explorations must submit their entire HS transcript         • 10h-12th grade applications must submit their entire HS transcript         • 0chl:2th grade applications must submit their entire HS transcript         • 0chl:2th grade applications must submit their entire HS transcript         • 0chl:2th grade applications must submit their entire HS transcript         • 0chl:2th grade applications must submit their entire HS transcript         • 0chl:2th grade applications must submit their entire HS transcript         • 0chl:2th grade applications must submit their entire HS transcript         • 0chl:2th grade applications must submit their entire HS transcript         • 0chl:2th grade applications must submit their entire HS transcript         • 0chl:2th grade applications must submit their entire HS transcript         • 0chl:2th grade applications must submit their entire HS transcript         • 0chl:2th grade applications must submit their entire HS transcript         • 0chl:2th grade applications must submit their entire HS transcript         • 0chl:2th grade applications         • 0chl:2th grade applications         • 0chl:2th grade applications                                                                                                    |                             | Document Upload                                                                                                    |
|----------------------------------------------------------------------------------------------------|-----------------------------|----------------------------------------------------------------------------------------------------|
| AMINISIONS ONLINE         OMINISIONS ONLINE         OMINISIONS ONLINE         ONLINE APPLICATION         FS STUDEAT         Instructions & Resources         Application & Resources         Application formation         Decement Upload         Application Resident         Application Resident         Application Resident         Provide explanation. For example, if your child vas previously home schooled or was encolled in a Hiff program, we understand that a Transcriptile Report cards:         • The card of the comment that will provide applications must submit their transcriptive provide any document that will any or the requested document() your child This includes Qurane: studies/Hiff enrollment mattern that Will any to evaluate the academic capabilities of your child's Decretified Birth Certificate         • Browse         Please scan and upload a copy of your child's Certified Birth Certificate         • Browse         Please scan and upload a copy of your child's Certified Birth Certificate         • Browse         Transcript/Report Cards: Required for K - 5th Crade Applicants         • Browse         Transcript/Report Cards: Required for K - 5th Crade Applicants         • Browse         • Cards: Required for K - 5th Crade Applicants         • Browse         • Cards Required for K - 5th Crade Applicants                                                                                                    | BACK TO SCHOOL WEBSITE      |                                                                                                    |
| SILUSE APPLICATION         STITUENT         Instructions & Resources         Applicant Information         Document Upload         Application Review         Application Review         Comment Upload         Application Review         Thank of the requested documents noted below. All documents must be uploaded prior to submitting the Online Application. You will be unable to upload after the Online Application. Sou will be unable to upload after the Online Application. Sou will be unable to upload after the Online Application. You will be unable to upload after the Online Application. You will be unable to upload after the Online Application. The You will be unable to upload after the Online Application. The You conline Application. You will be unable to upload after                                                                                                    | ADMISSIONS ONLINE           | IFS Student - Year: 2017-2018 - Grade: 10                                                                                                    |
| STUDENT         Instructions & Resources         Applicant Information         Decument Upload         Application Review         Optimizer View         Instructions & Resources         Application Review         Optimizer View         Instructions Review         Instructions Review         Instruction Review         Instruction Review         Instruction Review         Instruction Review         Instruction Review         Instruction Review         Please neare and upload a cogn of your child'Revine review review review      <                                                                                                    | ONLINE APPLICATION          |                                                                                                    |
| Instructions & Resources Applicant Information Decoment Upload Application Review Hence upload de documents noted below. All documents must be uploaded prior to submitting the Online Application. You will be able to upload after the Online Application has been submitted. Hence upload after the Online Application has been submitted. Hence upload after the Online Application has been submitted upload active or variable for your child's catademic performance and or disciplinant reported. Hence upload here. Hence upload here. Hence upload here. Hence upload here. Hence upload here. Hence upload here. Hence upload here. Hence upload here. Hence upload here. Hence upload here. Hence upload here. Hence upload here. Hence upload here. Hence | IFS STUDENT                 | < Save & Back Save Save & Next>                                                                                                    |
| Application information         Parent Guardian Information         Application Review    For Transcript/Report cards:          • 10th-12th grade applications must submit their transcript/report cards from the 2016-17 school year.    For Transcript/Report cards:          • 10th-12th grade applications must submit their transcript/report cards from the 2016-17 school year.    For Transcript/Report Card cannot be obtained. However, please provide any documentation noting the number year emoled, location, and achievement.          Please note that IFS has the right to request additional information regarding your child's academic performance and/or disciplinary records.    Please sche to obtain a copy of your child's Certified Birth Certificate          • Browse    Please prior to arth: Report Card:: Required for K-12th Grade Applicants          • Browse         Most Recent Standardized Test Scores: Required for K - 3th Grade Applicants    • Browse          • Browse                                                                                                    | Instructions & Resources    | Please upload the documents noted below. All documents must be uploaded prior to submitting the Online Application. You will be unable to upload after the Online Application has been submitted.                                                                                                    |
| Parent Guardian Information         Document Upload         Application Review         If any of the requested document(i) are not applicable to a variable for your child y please submit an uploaded document that will any of the requested document(i) are not applicable to a variable of variance will be variable of variable of variable of variable of variable of variable of variable variable of variable variable of variable of variable of variable of variable of variable of variable of variable of variable of variable of variable of variable of variable of variable of variable of variable of variable of variable of variable variable of variable of variable of variable of variable of variable of variable of variable of variable variable of variable variable of variable variable of variable variable of variable variable of variable variable of variable variable variable variable variable variable variable of variable variable of variable variable variab                                                                                                    | Applicant Information       | For Transcripts/Report cards:                                                                                                    |
| Decument Upload         Application Review         • K-Sh grade applications must submit their transcriptive port cards from the 2016-17 school year.         • K-Sh grade applications must submit their transcriptive port cards from the 2016-17 school year.         • Transcript Report Card cannot be obtained. However, please provide any documentation that will allow us to evaluate the acdemic capabilities of your child as mitting provide explanation. For example, if your child was previously home schooled or was enrolled in a hitting program, we undeest and the acdemic capabilities of your child. This includes Quranic studies Hitz enrollment information noting the number years enrolled, locards acdemic capabilities of your child. This includes Quranic studies Hitz enrollment information moting the number years enrolled, locards acdemic capabilities of your child was not example.         • Transcript Report Card cannot be obtained. However, please provide any documentation that will allow us to evaluate the acdemic capabilities of your child was not accept of your child was not accept of your child was not accept of your child was acdemic performance and/or disciplinary records.         • Browse       Please scan and upload a copy of your child's Certified Birth Certificate         • Browse       Transcript/Report Cards: Required for K-12th Grade Applicants         • Browse       Transcript/Report Cards: Required for K-12th Grade Applicants         • Browse       Not Recent Standardized Test Scores: Required for K - Sth Grade Applicants         • Browse       Save & Next >                                                                                                    | Parent/Guardian Information | <ul> <li>10th 10th grade applications must submit their entire HS transcript</li> </ul>                                                                                                    |
| Application Review       If any of the requested document(s) are not applicable to or available for your child, please submit an uploaded document that will provide explanation. For example, if your child may previously home schooled or was encolled in a Hifp program, we understand that a ranscript Report Card canno to be obtained. However, please provide any document that will use to evaluate that will explanation. For example, if your child. This includes Quranic studies/Hifz enrollment information noting the number years enrolled, location, and achievement.         Please note that IFS has the right to request additional information regarding your child's academic performance and/or disciplinary records.         Please scan and upload a copy of your child's Certified Birth Certificate         •       Browse         Please print out this form and enter all of the Records Request Form         Please print out this form and enter all of the required information including the signature. Once completed, please scan and upload here.         •       Browse         Transcript/Report Cards: Required for K-12th Grade Applicants         •       Browse         Transcript/Report Cards: Required for K - 5th Grade Applicants         •       Browse         •       Browse         •       Browse         •       Browse         •       Browse         •       Browse         •       Browse         •       Browse                                                                                                    | Document Upload             | <ul> <li>K-9th grade applications must submit their transcript/report cards from the 2016-17 school year</li> </ul>                                                                                                    |
| disciplinary records.  Please scan and upload a copy of your child's Certified Birth Certificate      Browse  Please click here to obtain a copy of the Records Request Form  Please click here to obtain a copy of the Records Request Form  Please print out this form and enter all of the required information including the signature. Once completed, please scan and upload here.      Browse  Transcript/Report Cards: Required for K-12th Grade Applicants      Most Recent Standardized Test Scores: Required for K – 8th Grade Applicants  If your child has not taken a standardized test or if a record cannot be obtained, please submit an uploaded document that will provide explanation.      Browse      Save & Back Save Save & Next >                                                                                                    | Application Review          | If any of the requested document(s) are not applicable to or available for your child, please submit an uploaded document that will<br>provide explanation. For example, if your child was previously home schooled or was enrolled in a Hifz program, we understand that<br>a Transcript/Report Card cannot be obtained. However, please provide any documentation that will allow us to evaluate the<br>academic capabilities of your child. This includes Quranic studies/Hifz enrollment information noting the number years enrolled,<br>location, and achievement.<br>Please note that IFS has the right to request additional information regarding your child's academic performance and/or |
| Please scan and upload a copy of your child's Certified Birth Certificate     Browse  Please click here to obtain a copy of the Records Request Form  Please print out this form and enter all of the required information including the signature. Once completed, please scan and upload here.  Browse  Transcript/Report Cards: Required for K-12th Grade Applicants  Most Recent Standardized Test Scores: Required for K – 5th Grade Applicants  If your child has not taken a standardized test or if a record cannot be obtained, please submit an uploaded document that will provide explanation.  Browse  Browse  Browse  C Save & Back Save Save & Next >                                                                                                    |                             | disciplinary records.                                                                                                    |
| <ul> <li>Browse</li> <li>Please <u>click here to obtain a copy of the Records Request Form</u></li> <li>Please print out this form and enter all of the required information including the signature. Once completed, please scan and upload here.</li> <li>Browse</li> <li>Transcript/Report Cards: Required for K-12th Grade Applicants</li> <li>Browse</li> <li>Most Recent Standardized Test Scores: Required for K – 8th Grade Applicants</li> <li>If your child has not taken a standardized test or if a record cannot be obtained, please submit an uploaded document that will provide explanation.</li> <li>Browse</li> <li>Save &amp; Back Save Save &amp; Next &gt;</li> </ul>                                                                                                    |                             | Please scan and upload a copy of your child's Certified Birth Certificate                                                                                                    |
| Please click here to obtain a copy of the Records Request Form         Please print out this form and enter all of the required information including the signature. Once completed, please scan and upload here.         *       Browse         Transcript/Report Cards: Required for K-12th Grade Applicants         *       Browse         Most Recent Standardized Test Scores: Required for K – 8th Grade Applicants         If your child has not taken a standardized test or if a record cannot be obtained, please submit an uploaded document that will provide explanation.         *       Browse          Browse                                                                                                    |                             | * Browse                                                                                                    |
| Please print out this form and enter all of the required information including the signature. Once completed, please scan and upload here.  * Browse Transcript/Report Cards: Required for K-12th Grade Applicants  * Browse Most Recent Standardized Test Scores: Required for K – Sth Grade Applicants If your child has not taken a standardized test or if a record cannot be obtained, please submit an uploaded document that will provide explanation.  * Browse  * Browse * Browse * Browse * Browse * Browse                                                                                                    |                             | Please click here to obtain a copy of the Records Request Form                                                                                                    |
| <ul> <li>Browse</li> <li>Transcript/Report Cards: Required for K-12th Grade Applicants</li> <li>Browse</li> <li>Most Recent Standardized Test Scores: Required for K – 8th Grade Applicants</li> <li>If your child has not taken a standardized test or if a record cannot be obtained, please submit an uploaded document that will provide explanation.</li> <li>Browse</li> <li>Save &amp; Back Save Save &amp; Next &gt;</li> </ul>                                                                                                    |                             | Please print out this form and enter all of the required information including the signature. Once completed, please scan and upload here.                                                                                                    |
| <ul> <li>Browse</li> <li>Most Recent Standardized Test Scores: Required for K – 8th Grade Applicants</li> <li>If your child has not taken a standardized test or if a record cannot be obtained, please submit an uploaded document that will provide explanation.</li> <li>Browse</li> <li>Save &amp; Back Save Save &amp; Next &gt;</li> </ul>                                                                                                    |                             | * Browse<br>Transcript/Report Cards: Required for K-12th Grade Applicants                                                                                                    |
| Most Recent Standardized Test Scores: Required for K – 8th Grade Applicants<br>If your child has not taken a standardized test or if a record cannot be obtained, please submit an uploaded document that<br>will provide explanation.<br>Browse<br>Save & Back Save & Next >                                                                                                    |                             | * Browse                                                                                                    |
| If your child has not taken a standardized test or if a record cannot be obtained, please submit an uploaded document that<br>* Browse  Save & Back Save & Next >                                                                                                    |                             | Most Recent Standardized Test Scores: Required for K - 8th Grade Applicants                                                                                                    |
| Browse      Save & Back   Save   Save & Next >                                                                                                    |                             | If your child has not taken a standardized test or if a record cannot be obtained, please submit an uploaded document that will provide explanation.                                                                                                    |
| < Save & Back   Save & Next >                                                                                                    |                             | * Browse                                                                                                    |
|                                                                                                    |                             | < Save & Back Save & Next >                                                                                                    |

9. Please review your application. If you have submitted everything you will not see any fields that have a **Required** listed. You will not be able to submit the packet until all required fields have been entered. If you wish to save a copy of the online application, click on PDF/PRINT.

Last, click on the "Complete Review and Submit Application" button. This will only be displayed if all the required fields have been completed.

| ACK TO SCHOOL WEBSITE       |                                                                                                    |
|-----------------------------|----------------------------------------------------------------------------------------------------|
| DMISSIONS ONLINE            | IFS Student - Year: 2017-2018 - Grade: 10                                                                                                    |
| NLINE APPLICATION           | You have completed all the requirements for this online application. Review your information below. Use the links on the left to                                                                                                    |
| S STUDENT                   | make any changes before submitting this application.                                                                                                    |
| structions & Resources      | Click the Complete Review and Submit Application button to submit application and make any fee payments that may be necessary.                                                                                                    |
| Applicant Information       | Complete Review and Submit Application View PD                                                                                                    |
| Parent/Guardian Information |                                                                                                    |
| Document Upload             | Applicant Information                                                                                                    |
| plication Review            | Please fill in the following fields about the <i>applicant</i> as thoroughly as possible.                                                                                                    |
|                             | Ethnicity and Race classifications are based on data required by the Illinois State Board of Education. Islamic Foundation School admission policies do not discriminate on the basis of race, religion, color, national and ethnic origin. |
|                             | Student Name: IFS Student                                                                                                    |
|                             | Student Birth Date: 11/1/2000                                                                                                    |
|                             | Has your child been or is currently homeschooled?                                                                                                    |
|                             | Has your child not attended school for an extended period of time (one month or more) due to any of the following reasons?                                                                                                    |
|                             | No, my child has been continously attending school                                                                                                    |
|                             | Has your child previously attended Islamic Foundation School? If yes, please indicate the most recent year of your child's attendance. If not, please indicate "No" NO                                                                      |
|                             | Do you currently have a child attending Islamic Foundation?<br>$\bigcirc$ Yes $\bigcirc$ No                                                                                                    |
|                             | If you have answered YES to the previous question, please indicate the names of both parents' first and last names.                                                                                                    |
|                             | If you have answered NO to the previous question, please indicate "NO" in the text box.                                                                                                    |
|                             | NO                                                                                                    |

10. Once your application has been submitted, the following message will appear. This will conclude your Online Application. You will then be informed by the school for next steps to proceed towards Online Enrollment.

Assalamu 'alaikum Islamic Foundation School Applicant,

Thank you for applying to our school. We have received your submitted online application and will begin the process of reviewing and building your application file.

As we review your online application, if we do not have all of the requested information, we will reach out to you with our additional requests.

You will be contacted once your application has been reviewed within ten business days.

In the meantime, should you have questions or concerns, please feel free to contact our front office at 630-941-8800 ext. 1000 or email us at <u>admissions@ifsvp.org</u>

Thank you, IFS Registrar